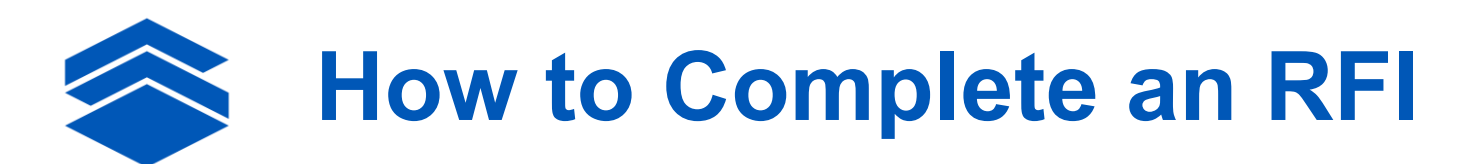

In Lasso

## Step 1: Create or Select an Existing Property

- 1. Select the "Properties" button on the left side of the screen.
- 2. Select "Add a New Building" or "Add New Site." If you have submitted a property to a Lasso project in the past or your organization is a LOIS user, they will appear in the "Select from LOIS Properties" list.
- 3. Complete only the required fields on the Basic Info > Name & Status section of the form.
- 4. Click "Save". You are now ready to view and complete an RFI in Lasso.

## Step 2: View and Complete an RFI

- 1. From the "Properties" tab in the Lasso project, select the property you just created.
- 2. Scroll down on the page to view the RFI questions.
- 3. Complete the RFI questions to the best of your ability and be sure to answer all questions marked as "required".
- 4. Once the RFI is complete for your property, click the green "Submit Property" button, located in the upper-right corner of the screen. This will submit the property and its corresponding RFI responses to Lasso.